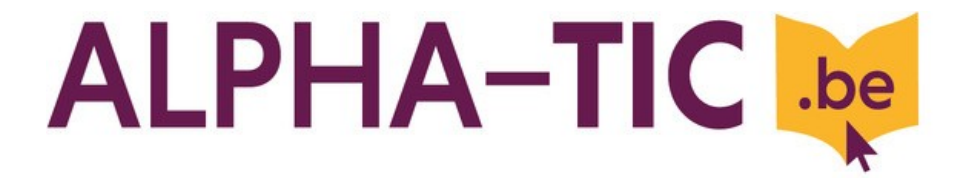

# Utiliser sa boîte mail pour trouver un emploi

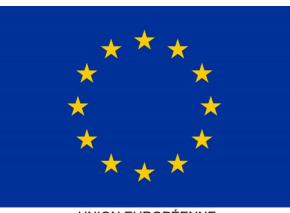

UNION EUROPÉENNE Fonds social européen

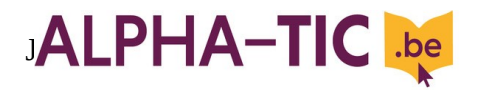

### Pour écrire un e-mail

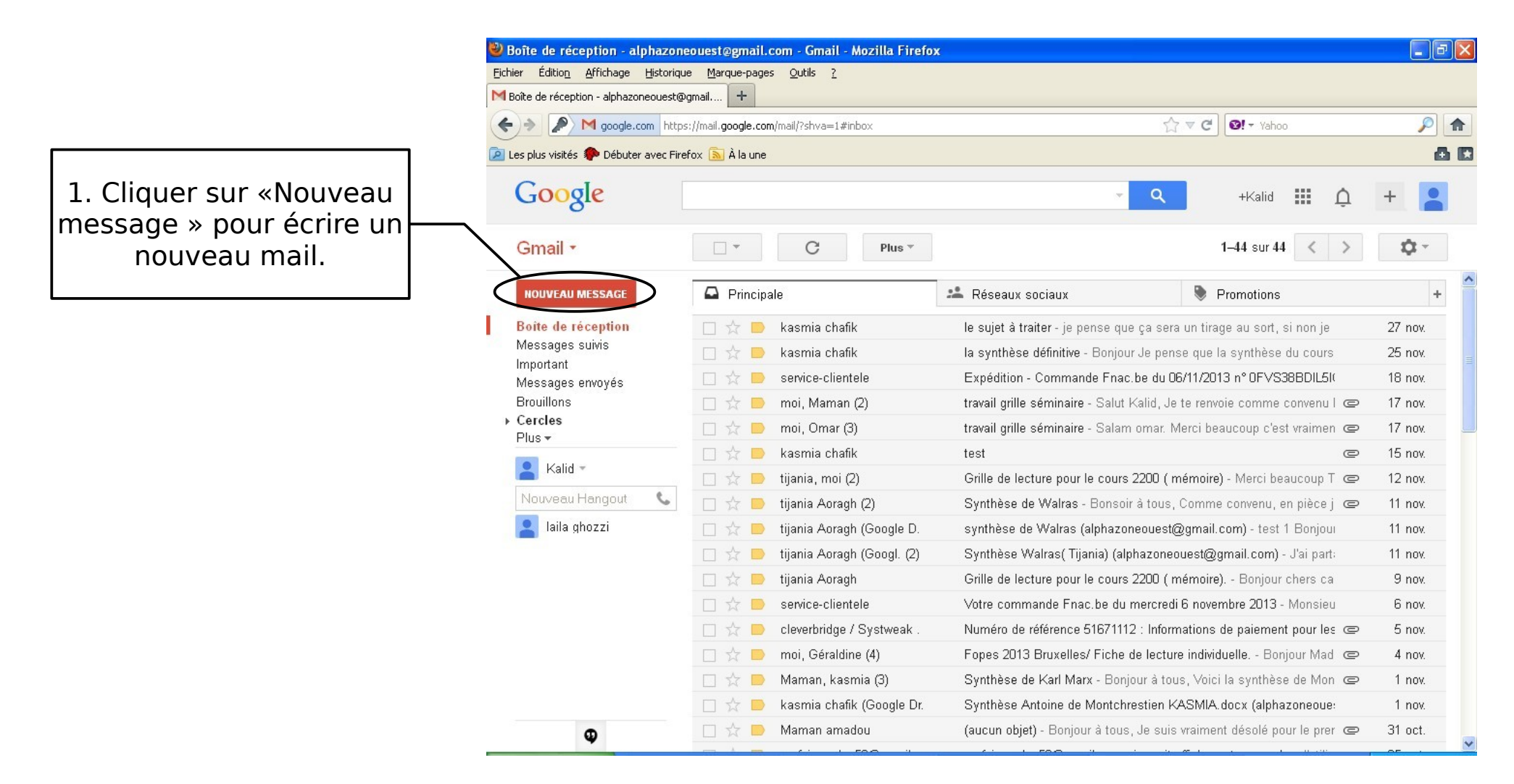

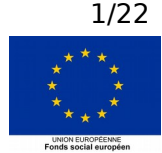

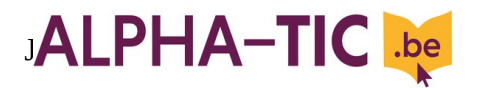

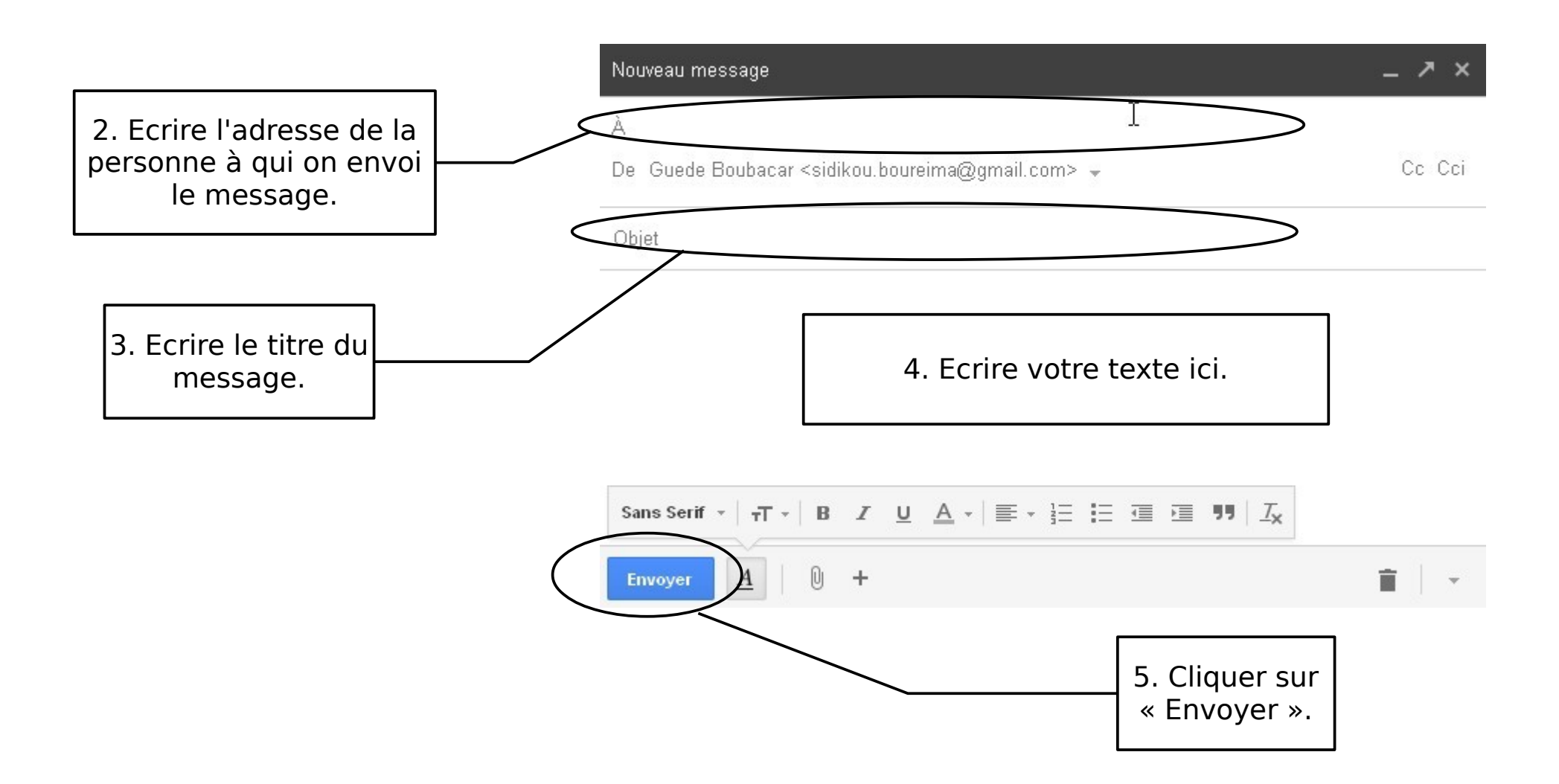

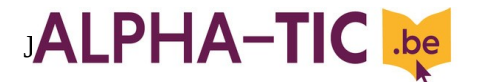

# Pour envoyer un mail déjà écrit

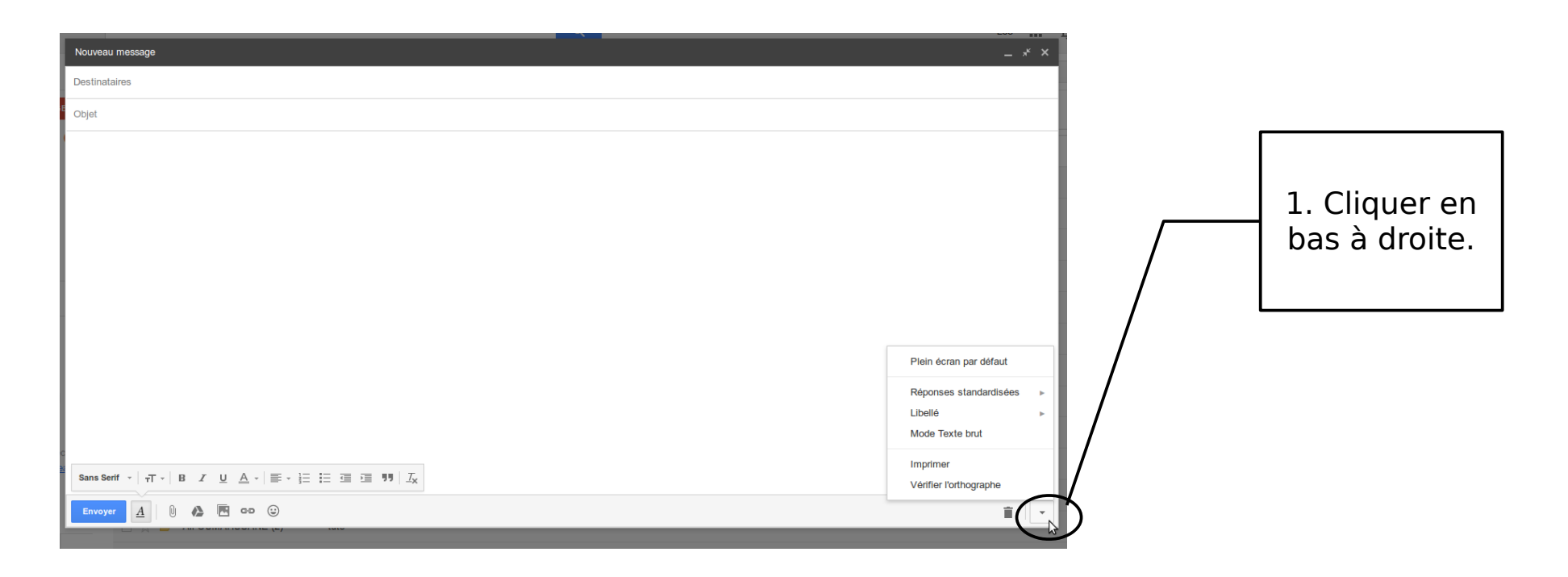

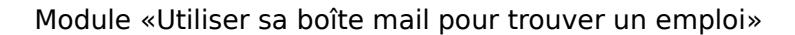

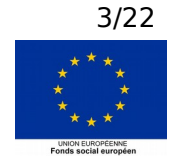

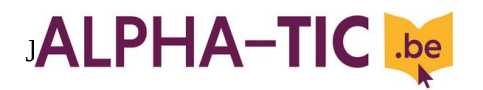

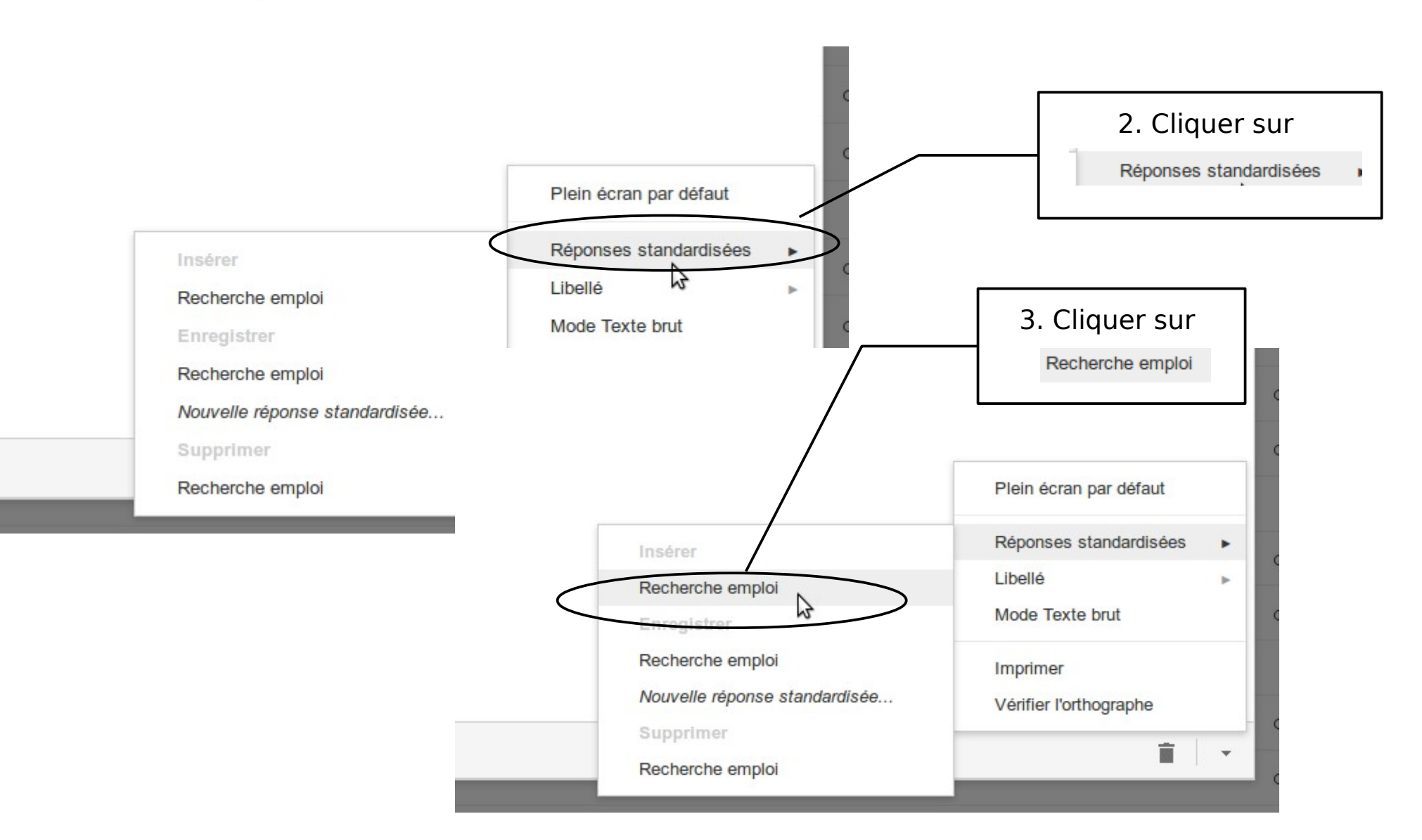

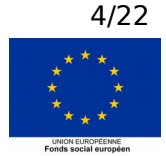

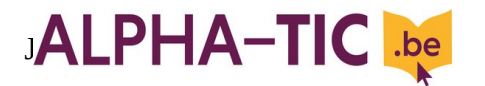

### Pour envoyer son C.V par e-mail

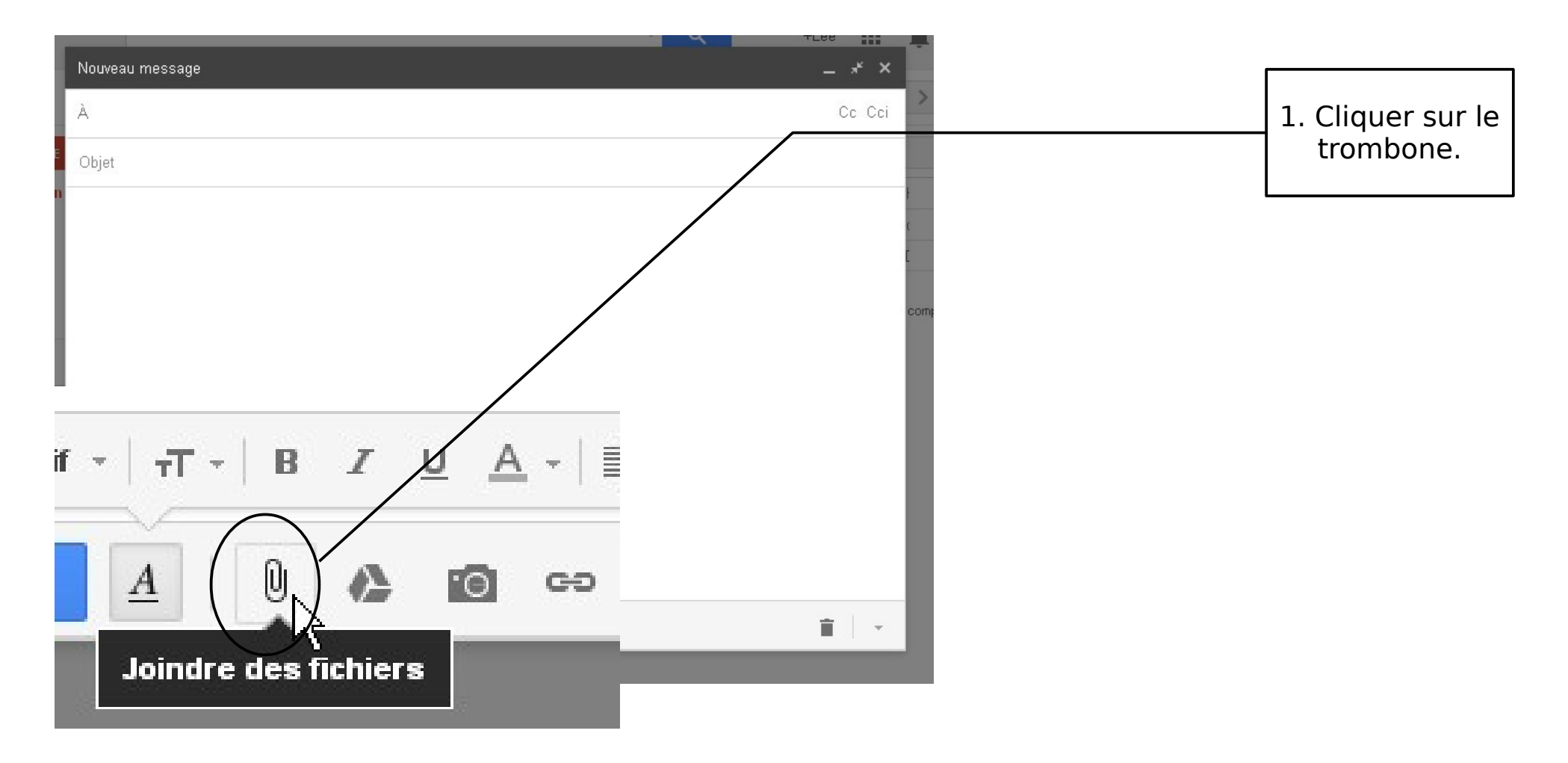

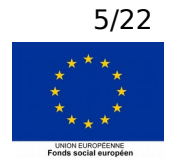

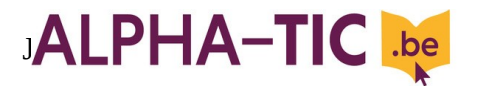

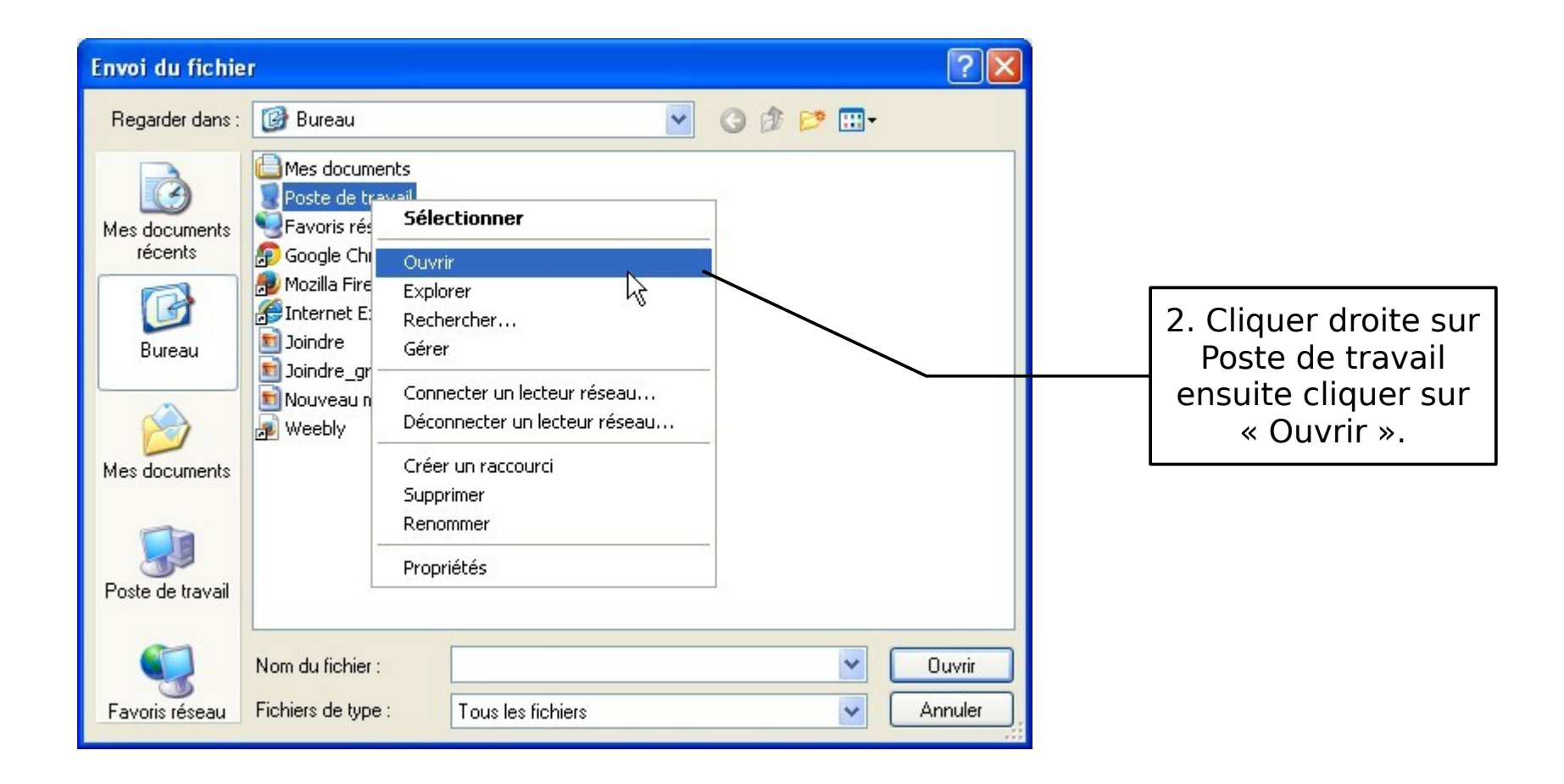

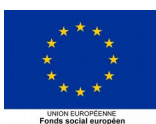

6/22

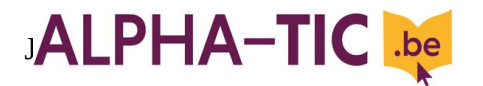

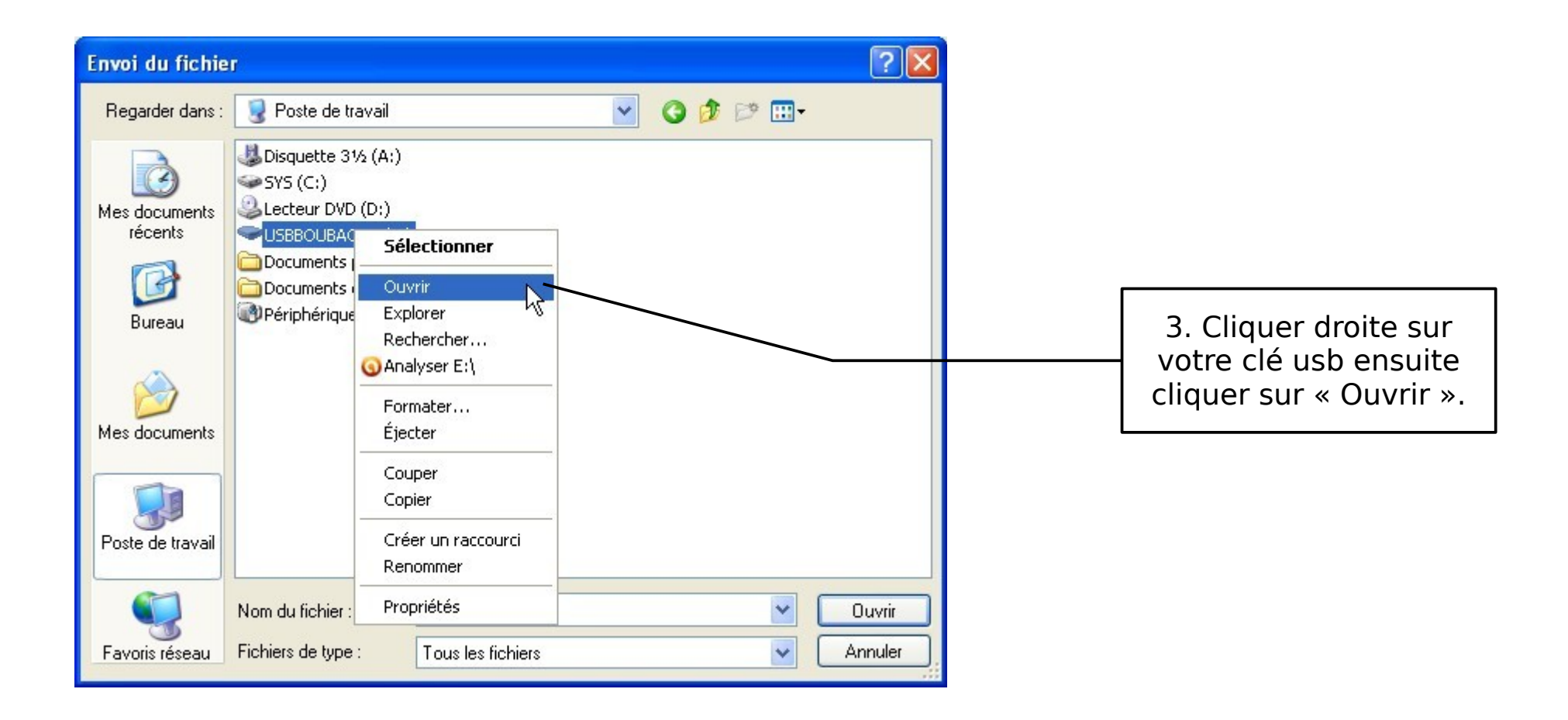

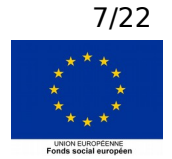

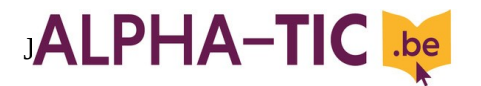

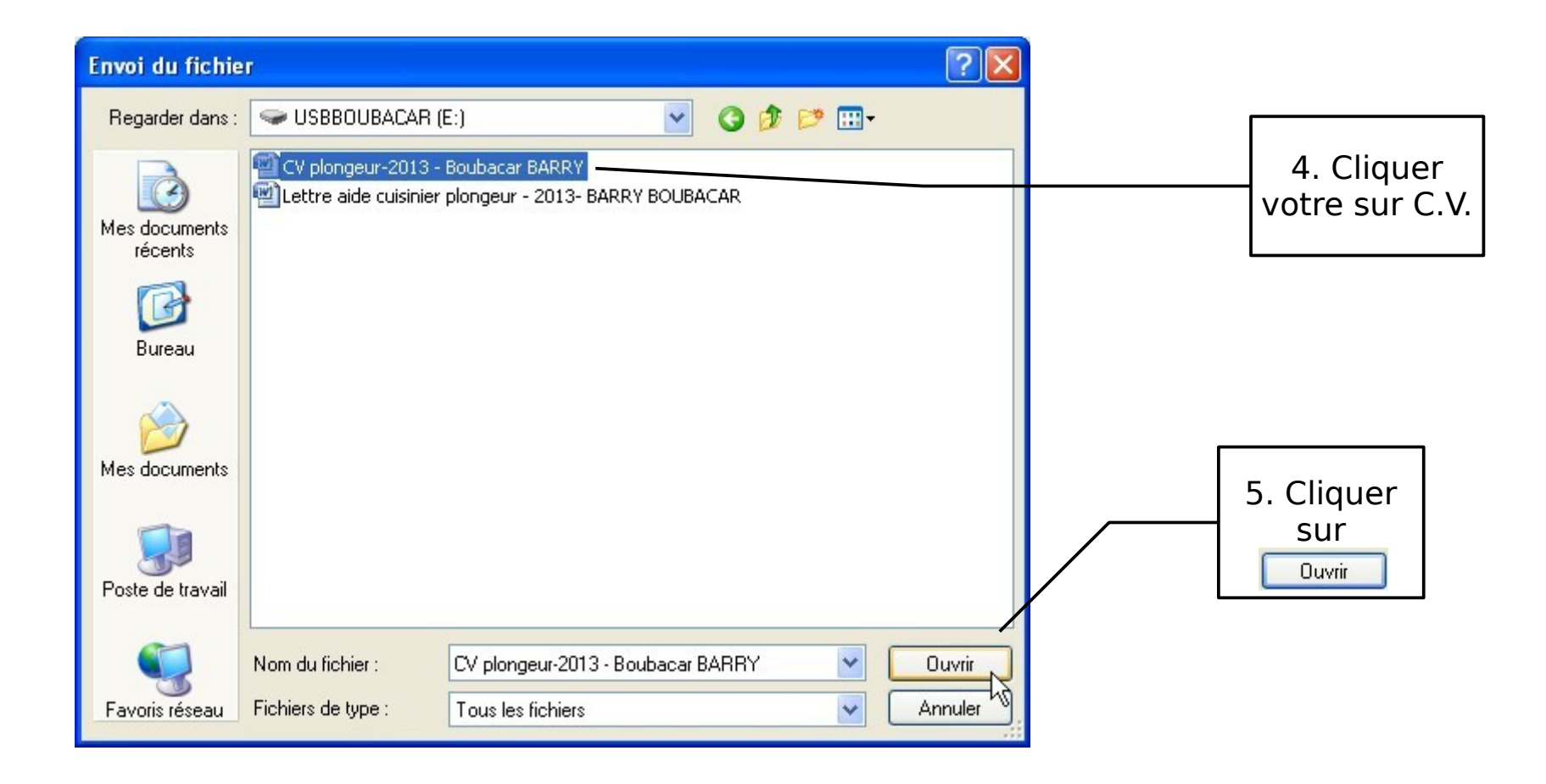

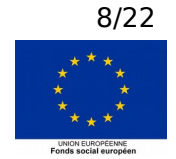

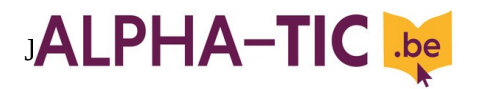

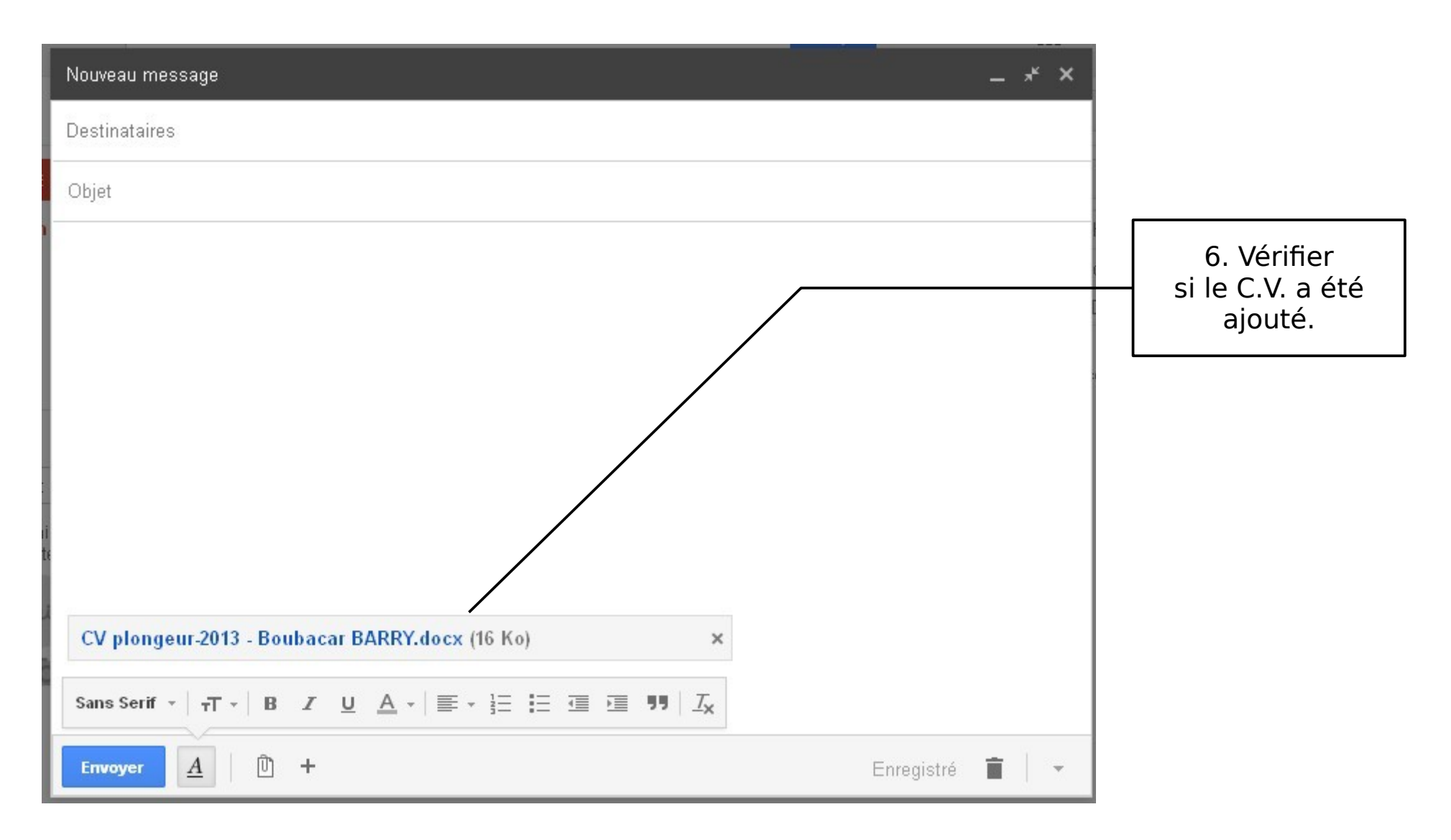

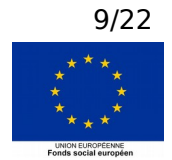

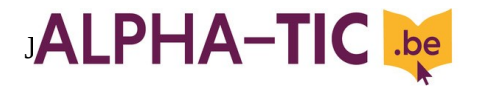

### Pour retrouver son mot de passe Actiris

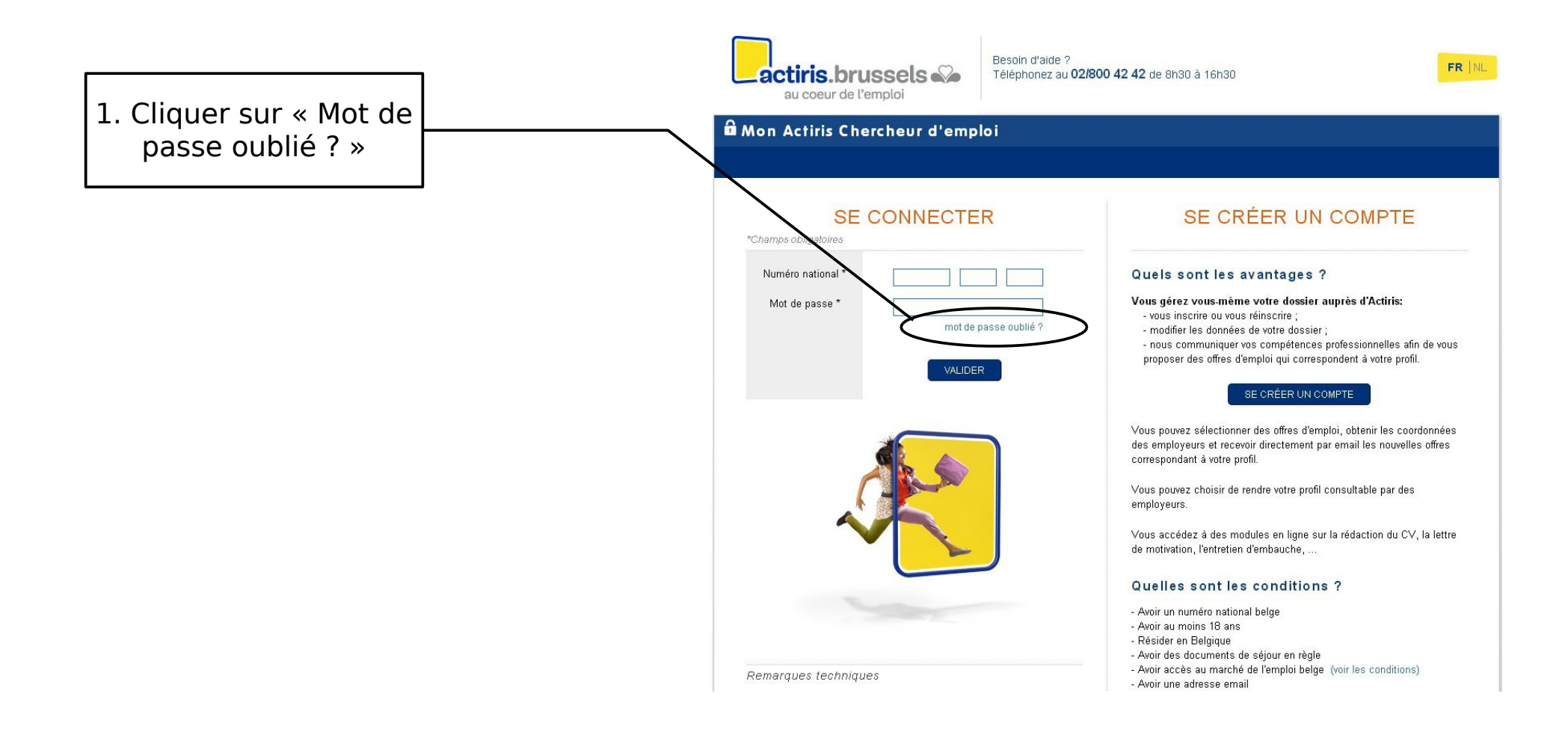

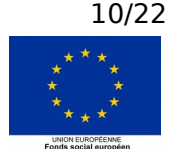

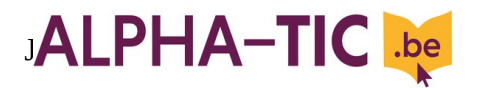

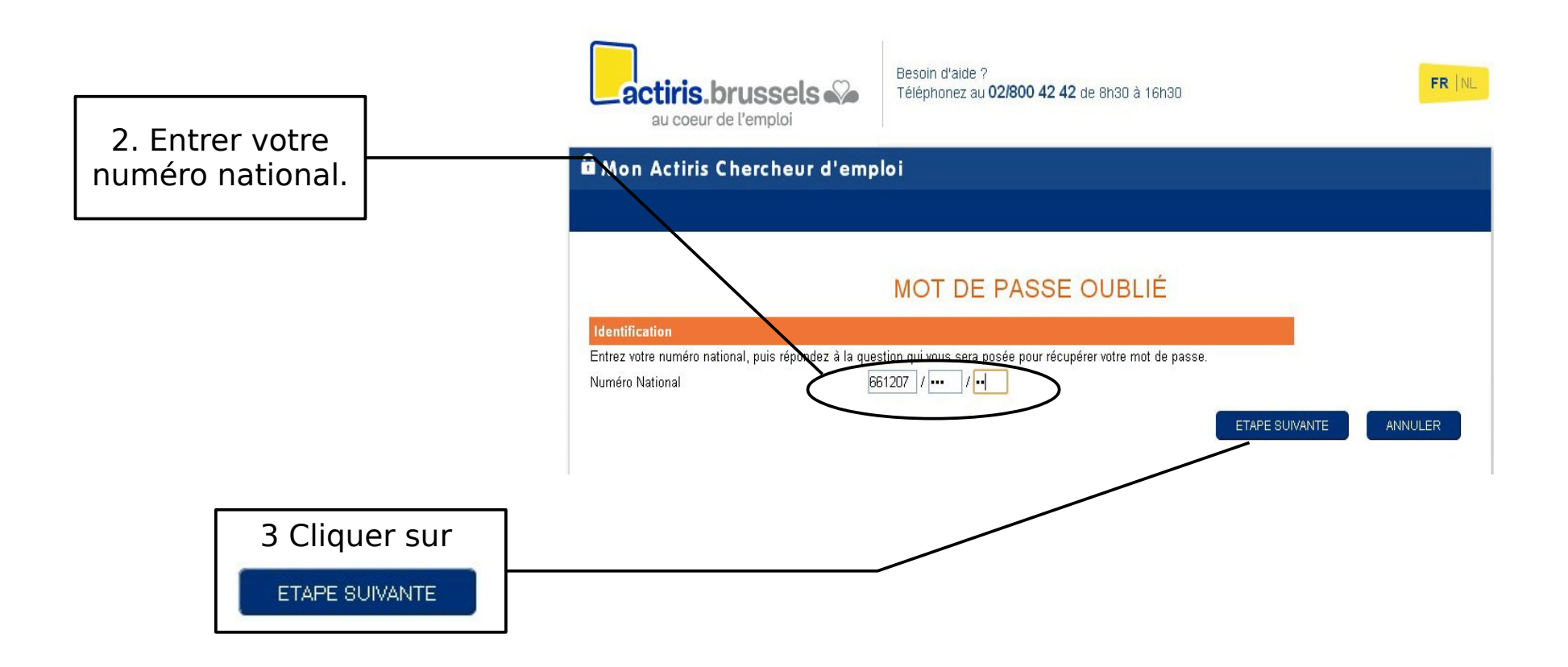

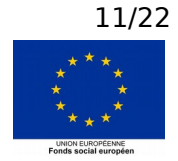

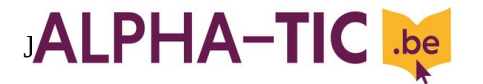

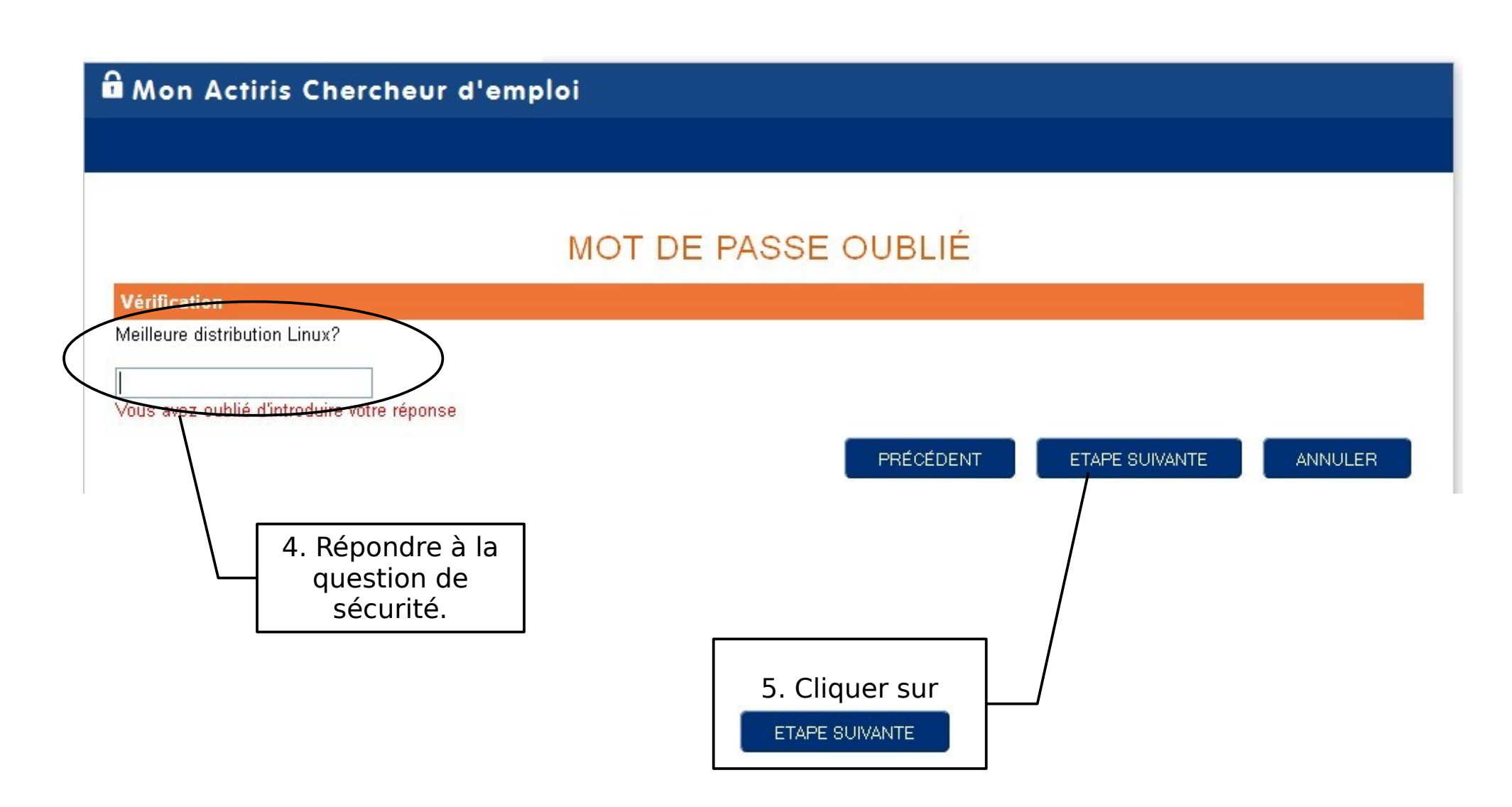

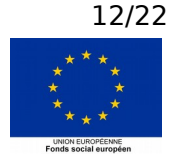

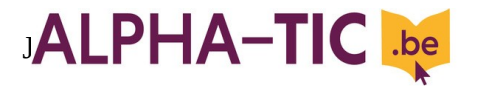

# 🛱 Mon Actiris Chercheur d'emploi

# MOT DE PASSE OUBLIÉ

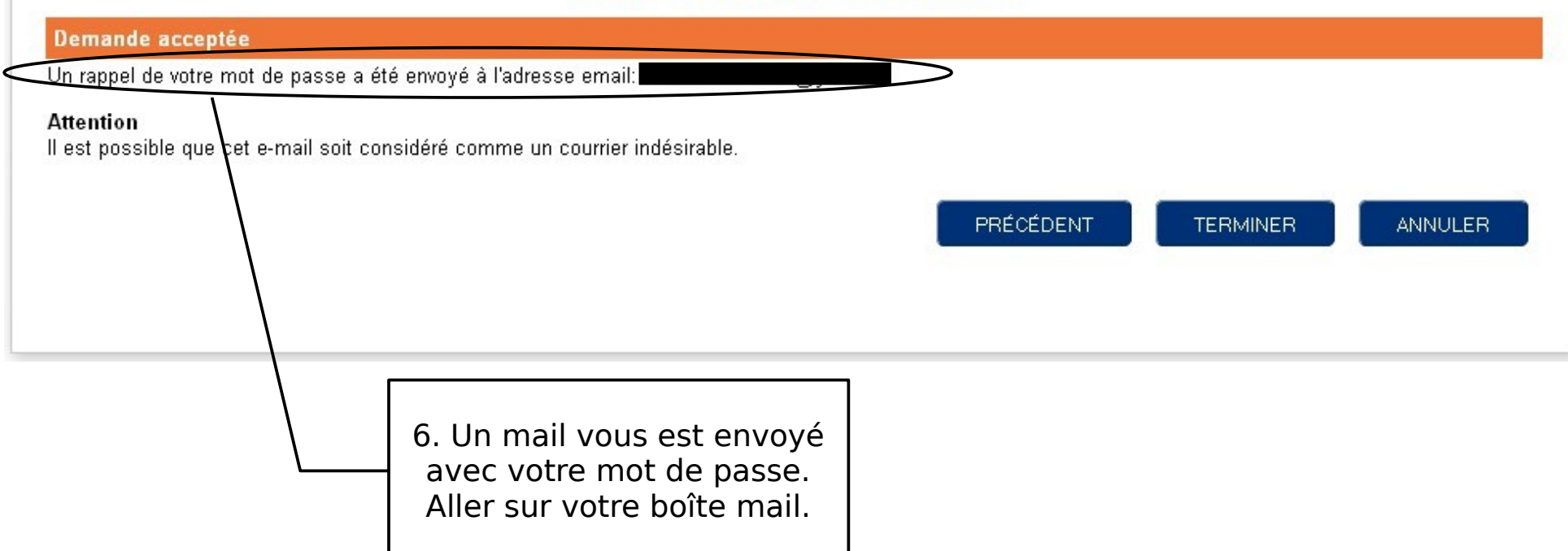

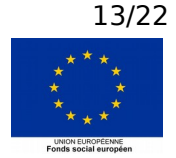

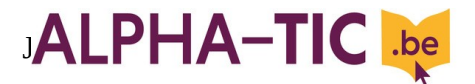

### Pour imprimer son attestation d'inscription

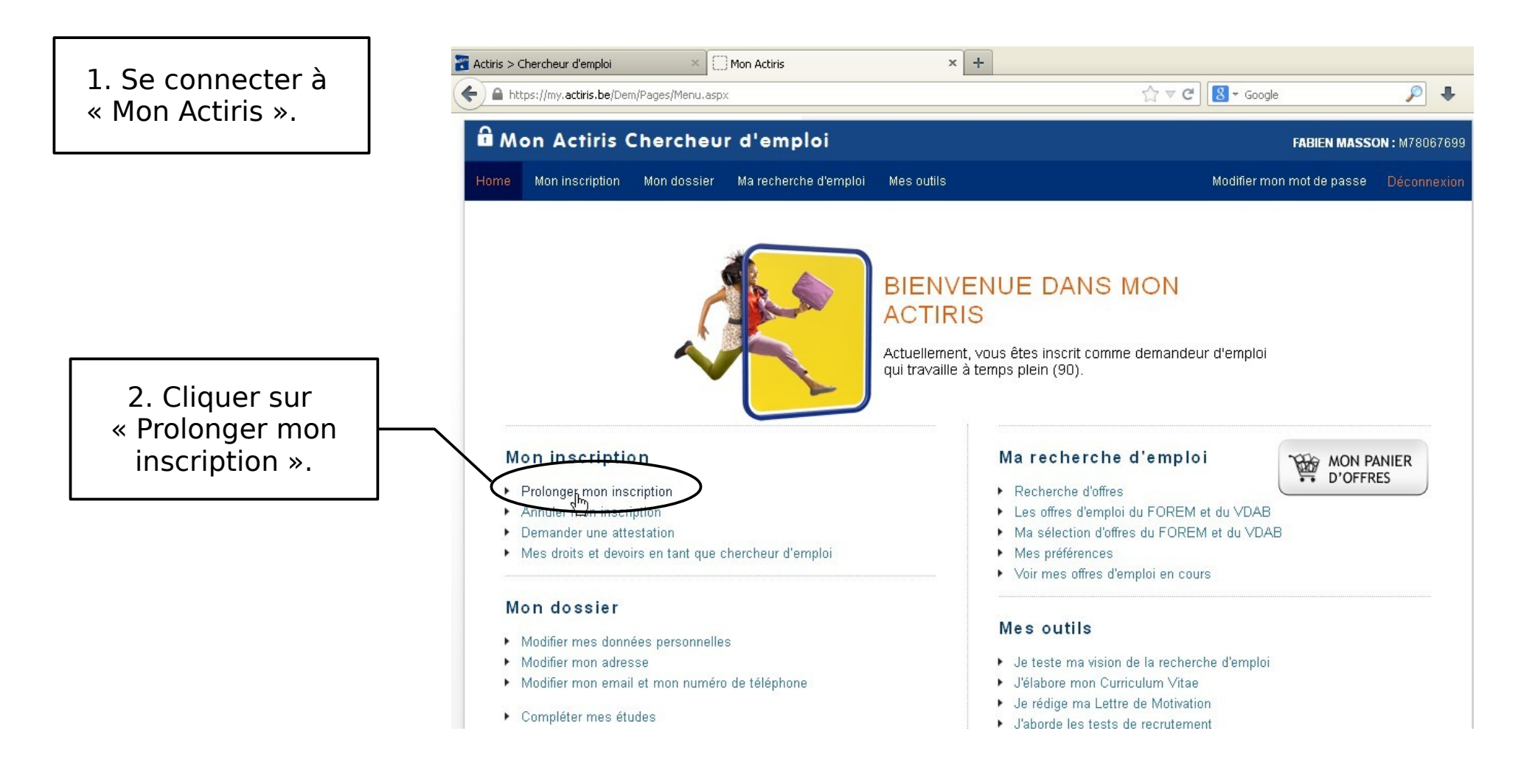

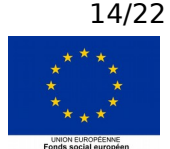

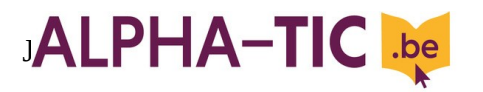

| Mon Actiris Chercheur d'emploi                                                                                                    | FABIEN MASSON : M78067699             |
|----------------------------------------------------------------------------------------------------|---------------------------------------|
| Home Mon inscription Mon dossier Ma recherche d'emploi Mes outils                                                                                                 | Modifier mon mot de passe Déconnexion |
| Mon inscription > Prolonger mon inscription                                                                                                    |                                       |
| PROLONGER MON INSCRIPTION<br>Actuellement, vous êtes inscrit comme demandeur d'emploi qui travaille à temps plein (90)<br>Adresses                                |                                       |
| 1083 Ganshoren >>> Modifier                                                                                                    |                                       |
| Adresse à utiliser pour vous envoyer le courrier:                                                                                                    |                                       |
| O Envoyer le courrier à une adresse différente                                                                                                    |                                       |
| Adresse de votre antenne de référence:<br>A ce jour, votre antenne de référence est:<br>Antenne d'Anderlecht                                                      |                                       |
| Rue de Birmingham 225<br>1070 Anderlecht<br>Si vous souhaitez être contacté et/ou accompagné dans une autre antenne, veuillez vous rendre dans celle de votre cho |                                       |

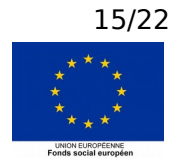

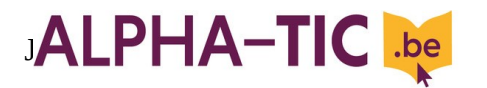

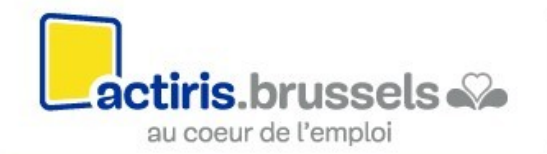

Besoin d'aide ? Téléphonez au **02/800 42 42** de 8h30 à 16h30

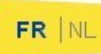

| â Mo                                                                                                    | on Actiris (       | Chercheu               | r d'emploi            |            |    |          |                         | SSON: M78067699 |
|----------------------------------------------------------------------------------------------------|--------------------|------------------------|-----------------------|------------|----|----------|-------------------------|-----------------|
| Home                                                                                                    | Mon inscription    | Mon dossier            | Ma recherche d'emploi | Mes outils |    |          | Modifier mon mot de pas | se Déconnexion  |
| Mon inscr                                                                                                    | iption > Prolonger | mon inscription        |                       |            |    |          |                         |                 |
| PROLONGER MON INSCRIPTION<br>Actuellement, vous êtes inscrit comme demandeur d'emploi qui travaille à temps plein (90) |                    |                        |                       |            |    |          |                         |                 |
| Change                                                                                                    | ez-vous de statut? | 00                     | Dui 💿 Non             |            |    |          |                         |                 |
|                                                                                                    |                    |                        |                       |            | Pf | RÉCÉDENT |                         | ANNULER         |
|                                                                                                    |                    | 4. Clique<br>Etape sui | er sur                |            |    |          |                         |                 |

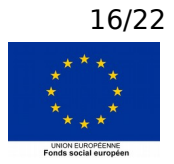

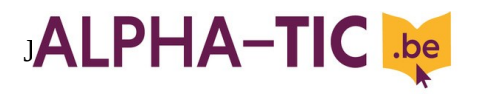

| 6 M            | on Actiris (                   | Chercheu          | d'emploi                           |                                      |             | FABIEN MASS               | <b>DN:</b> M78067699 |
|----------------|--------------------------------|-------------------|------------------------------------|--------------------------------------|-------------|---------------------------|----------------------|
| Home           | Mon inscription                | Mon dossier       | Ma recherche d'emploi              | Mes outils                           |             | Modifier mon mot de passe | Déconnexion          |
| Mon insc       | ription > Prolonger            | mon inscription   |                                    |                                      |             |                           |                      |
| Actuell        | ement, vous êtes i             | nscrit comme de   | PROLON<br>mandeur d'emploi qui tra | GER MON<br>Ivaille à temps plein (90 | INSCRIPTION |                           |                      |
| Désire<br>O Ci | ez vous imprimer la<br>ourrier | lettre ou la rece | voir par courrier?                 |                                      |             |                           |                      |
|                | npression                      |                   | 5. (<br>"Imp                       | Choisir<br>ression".                 | PRÉCÉDENT   | TERMINER                  | NNULER               |
|                |                                |                   | 6. Cliquer su                      | ır                                   |             |                           |                      |

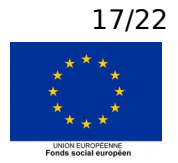

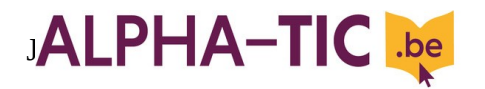

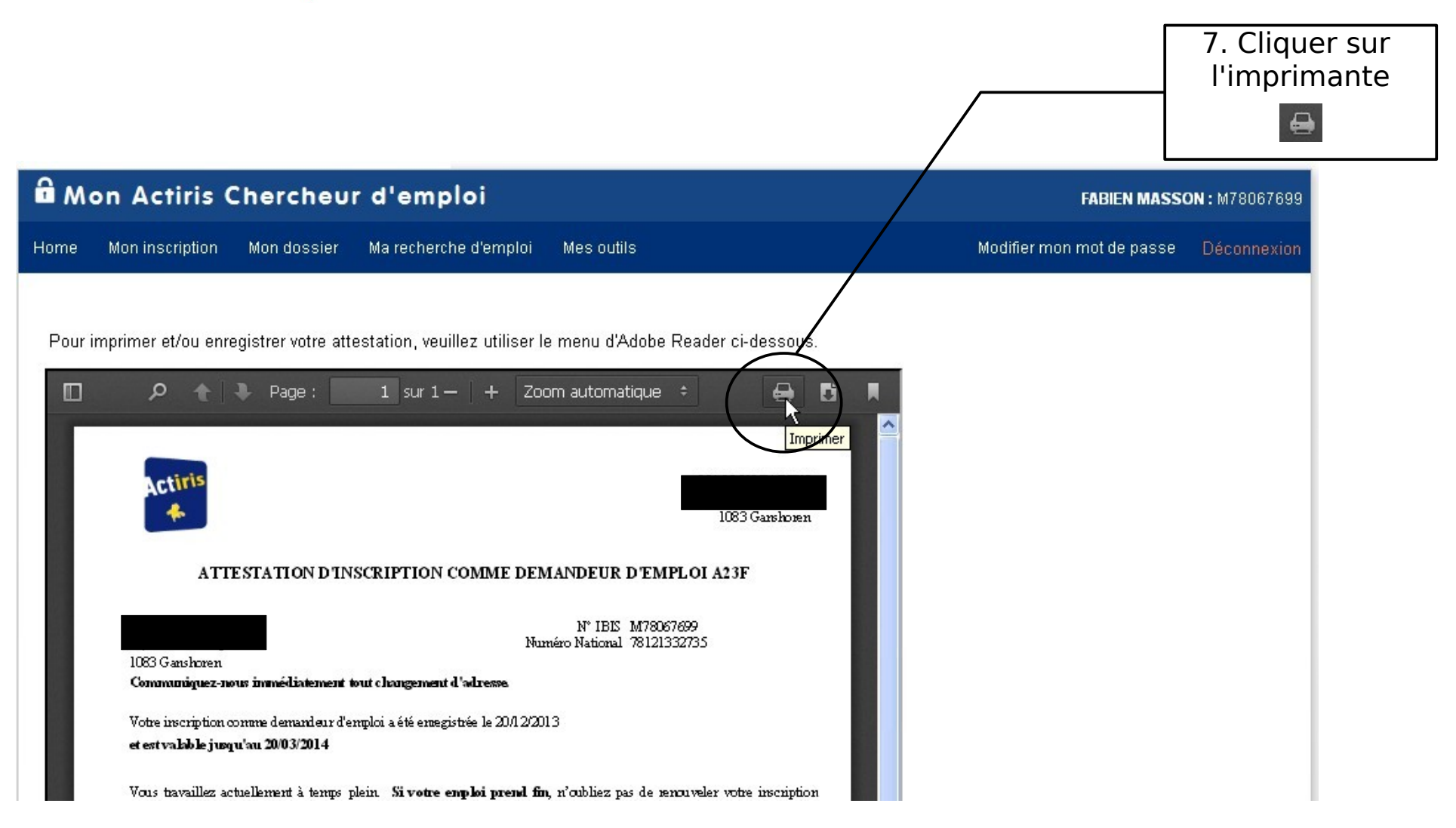

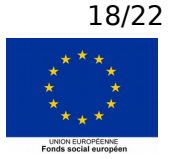

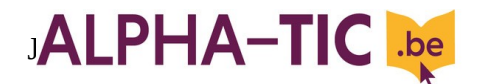

#### Pour enregistrer sa lettre de motivation corrigée

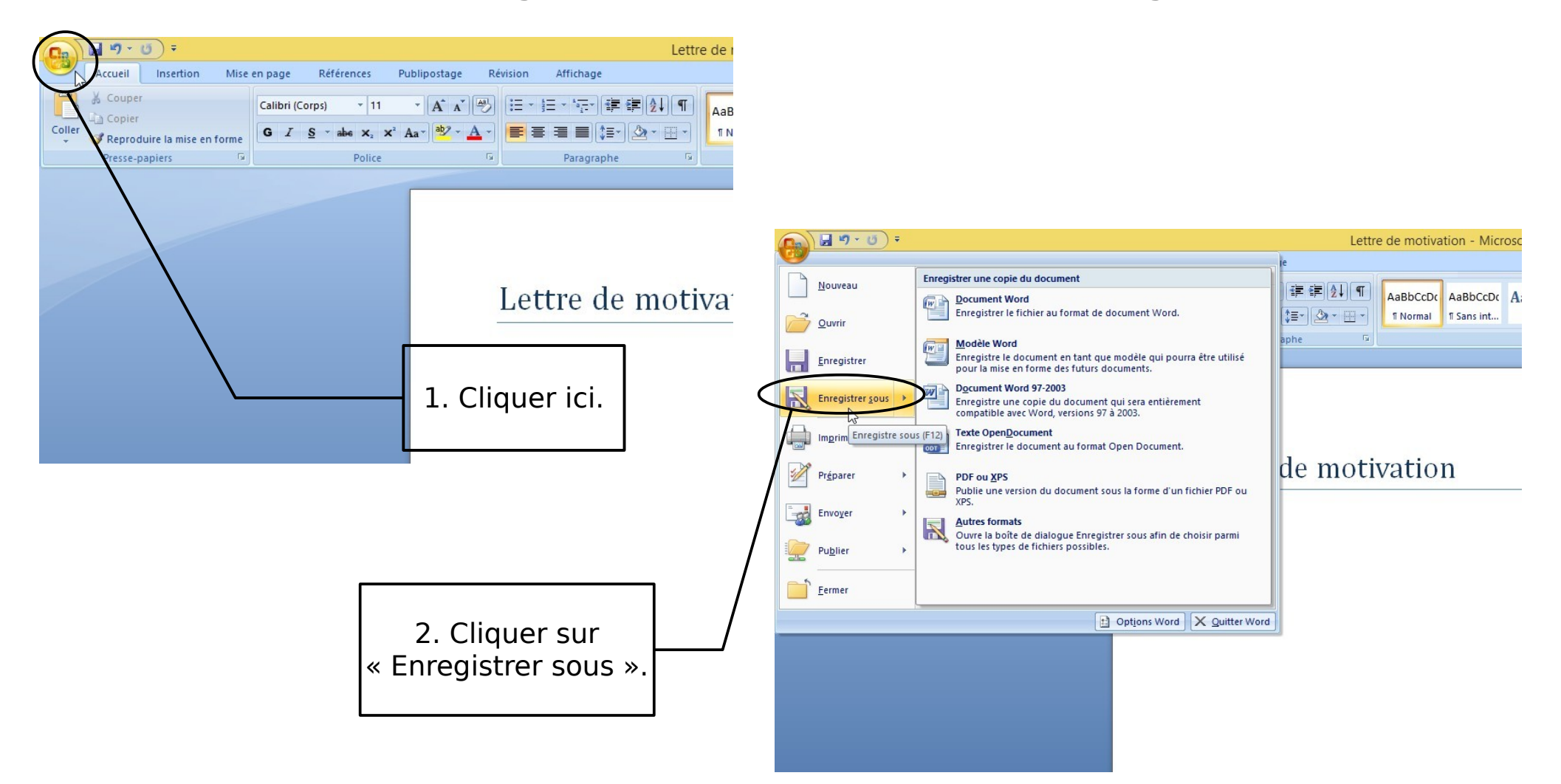

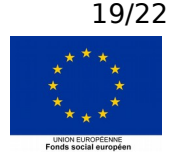

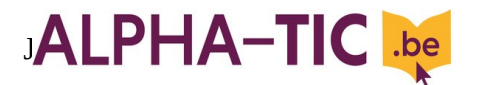

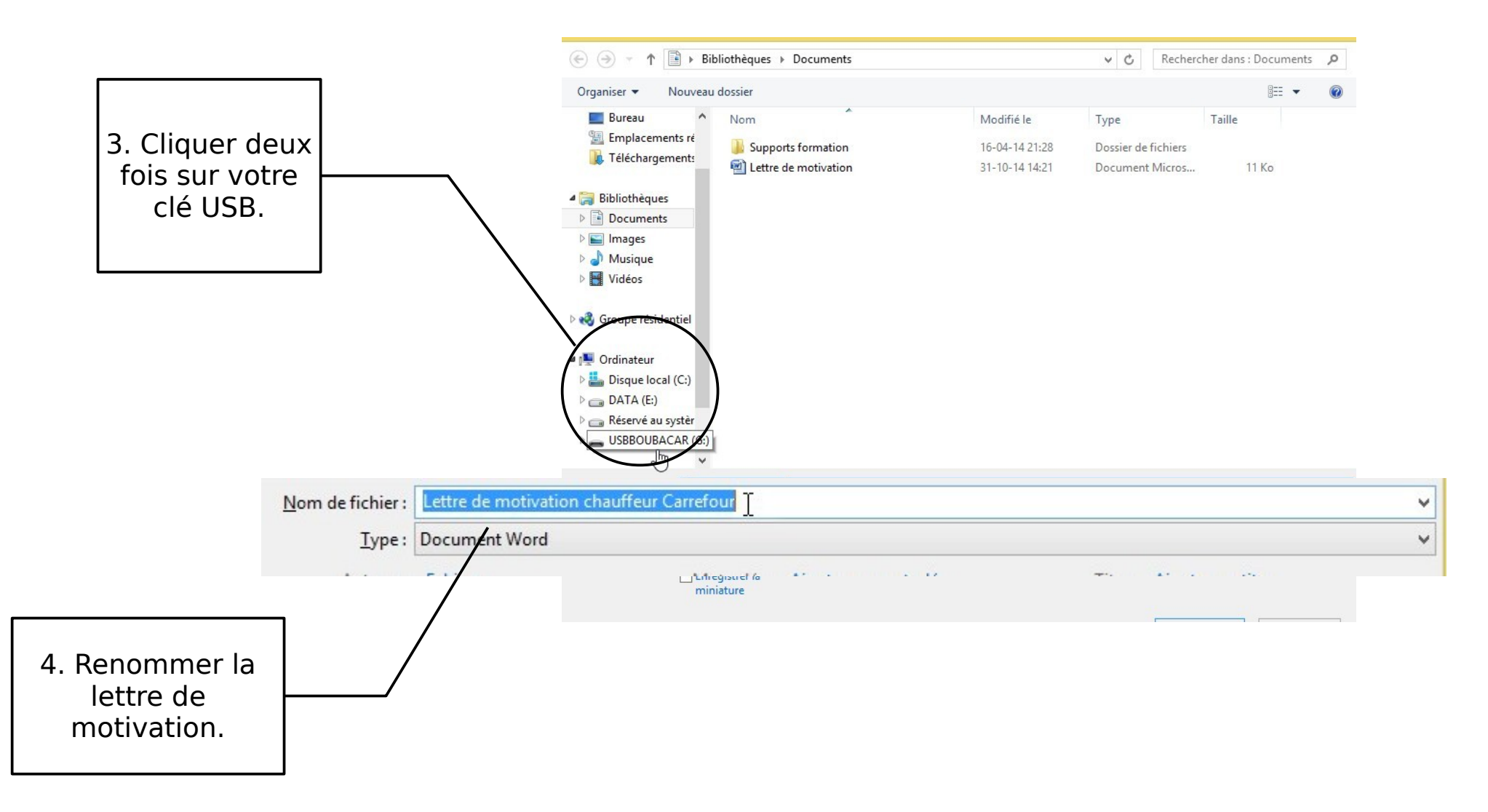

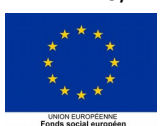

20/22

# JALPHA-TIC 🔤

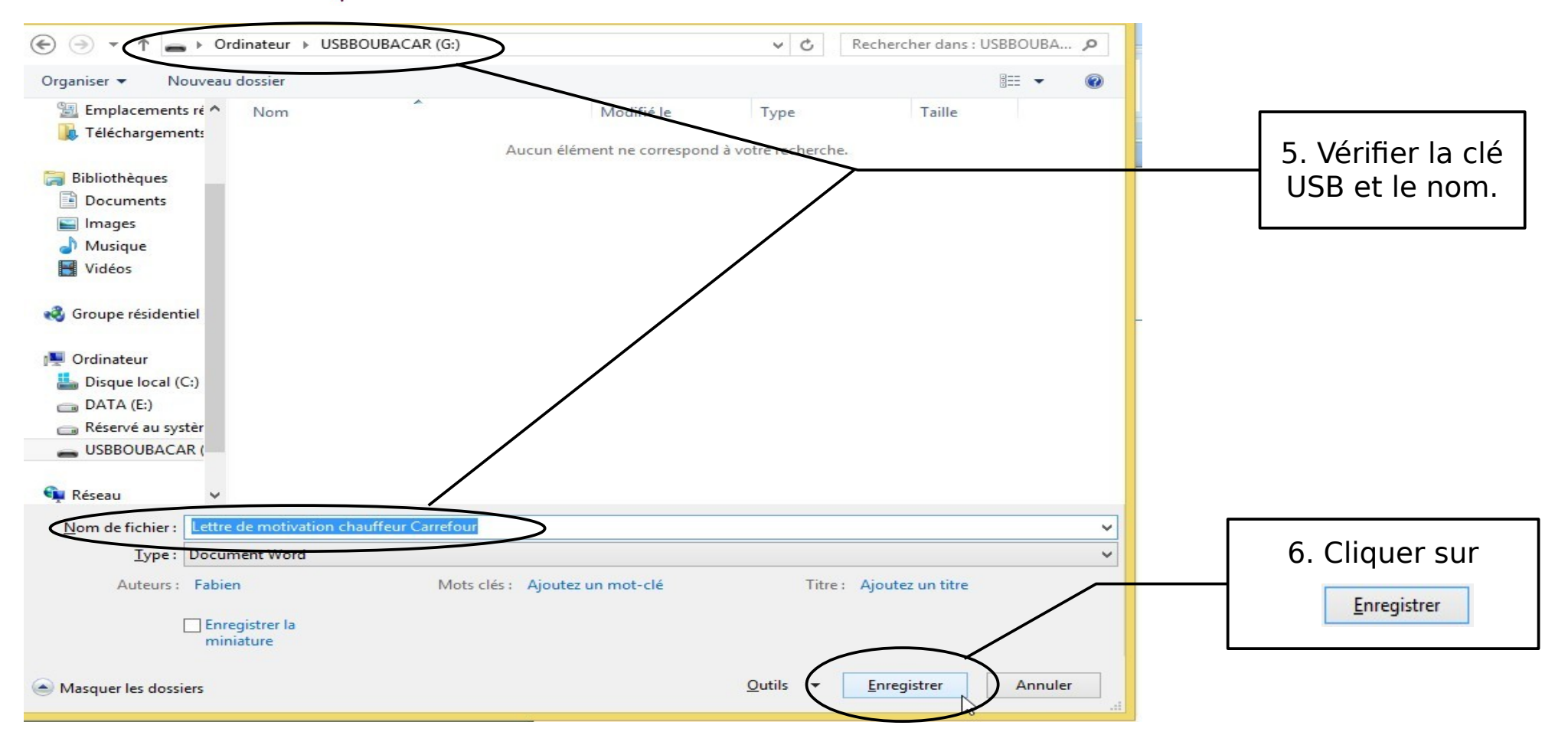

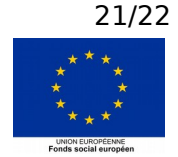

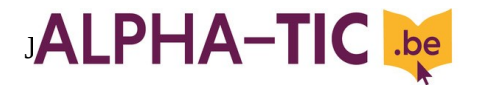

## Table des matières

| MAIL |  |
|------|--|

| Pour écrire un mailp             | age 1 |
|----------------------------------|-------|
| Pour envoyer un mail déjà écritp | age 4 |
| Pour envoyer son C.V. par mailp  | age 5 |

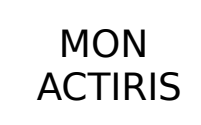

|   | Pour retrouver son mot de passe Actirispage 10     |
|---|----------------------------------------------------|
| ; | Pour imprimer son attestation d'inscriptionpage 14 |

Lettre

| Pour enregistrer sa lettre de motivation corrigé | epage 19 |
|--------------------------------------------------|----------|
|--------------------------------------------------|----------|

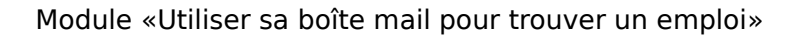

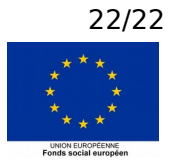